Nakreslený spoj otvorím v Protely 99.

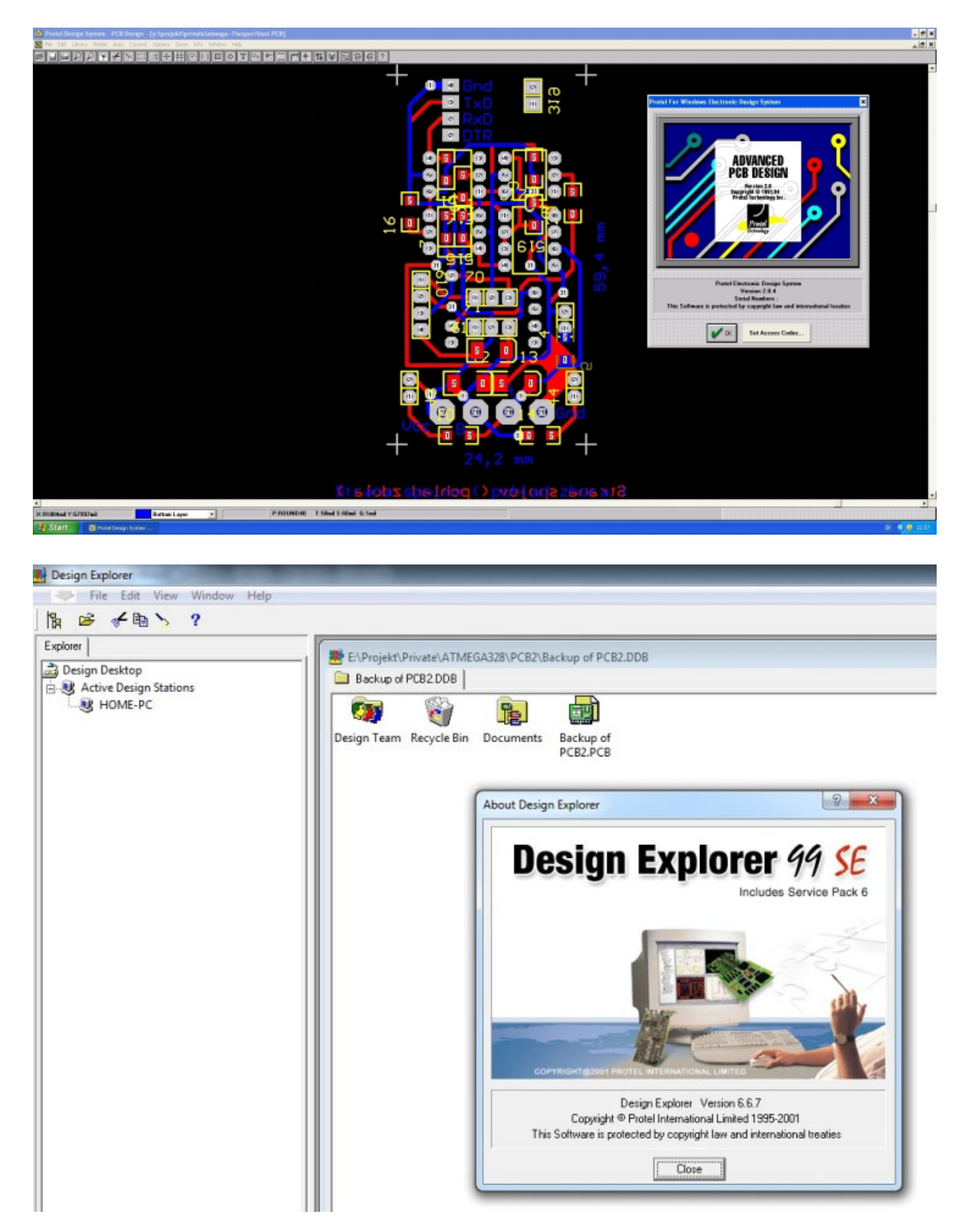

| 👥 Design | Explorer       | the state in some |  |
|----------|----------------|-------------------|--|
|          | File View Help |                   |  |
| 12 🚔     | New            |                   |  |
| Explorer | Open           |                   |  |
| Desi     | Exit           |                   |  |
|          |                |                   |  |

| 陰 🛩 ?                  |                                                                                                    |
|------------------------|----------------------------------------------------------------------------------------------------|
| Explorer               |                                                                                                    |
| 👌 Design Desktop       |                                                                                                    |
| Active Design Stations | New Design Database                                                                                                    |
|                        | Location Password                                                                                                    |
|                        | The document you selected to open must be imported into a new design database.                                                                                                    |
|                        | Protel 99 SE stores all design documents in an integrated design database.<br>Depending upon the storage type, documents are either stored in a single design<br>database or as stand-alone files and folders on your disk drive. |
|                        | Design Storage Type MS Access Database                                                                                                    |
|                        | MS Access type stores all design documents in a single MS Access database drive.                                                                                                    |
|                        | Database File Name TEST.DDB                                                                                                    |
|                        | Database Location                                                                                                    |
|                        | E:\Projekt\Private\ATMEGA328\Export Browse                                                                                                    |
|                        | OK Cancel Help                                                                                                    |

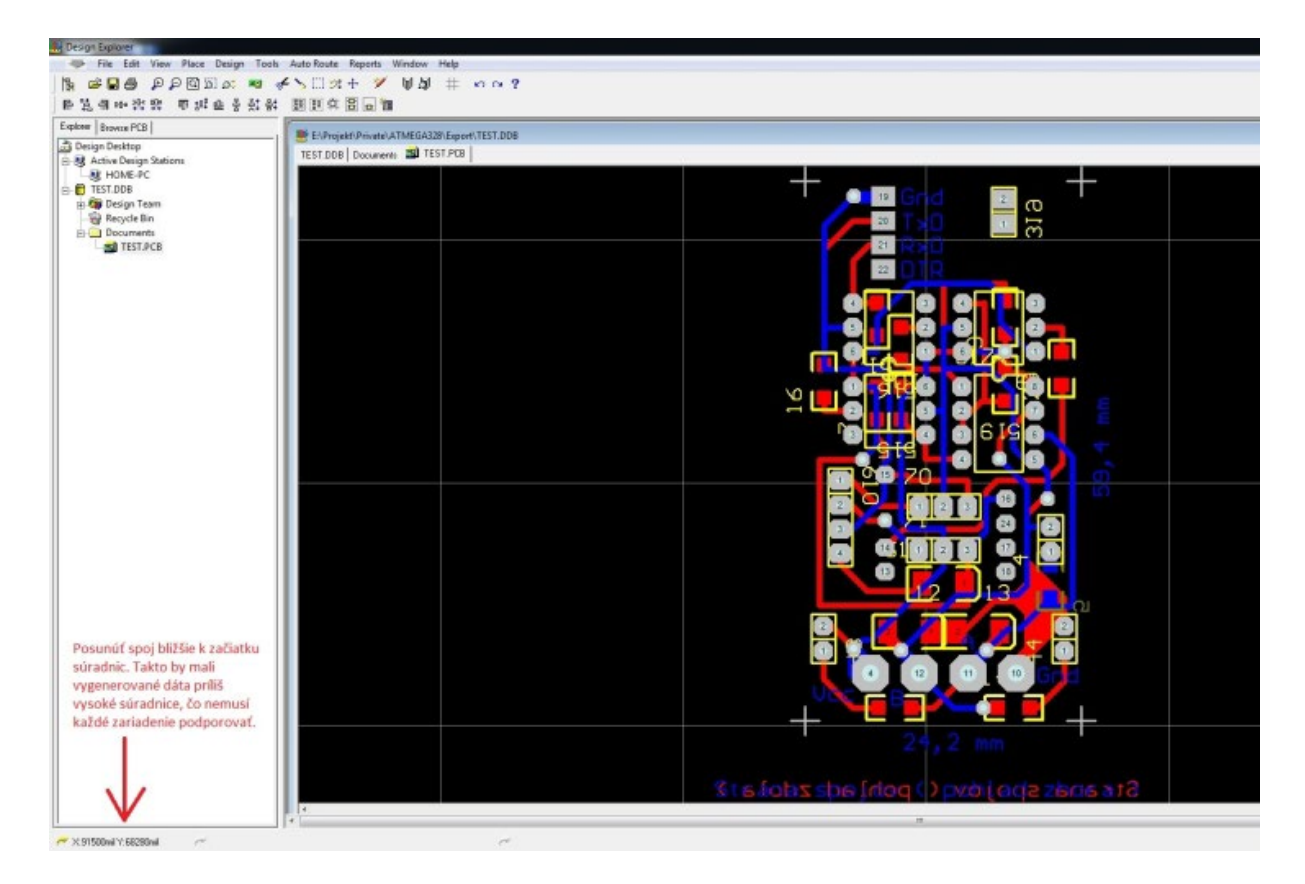

Skontrolovať polohu spoja. Pokiaľ je spoj zbytočne posunutý do stredu, koordináty sú príliš veľké. Mal som problémy pri exportovaní takéhoto spoja. Preto odporúčam jednoducho spoj vyznačiť (Select All) a manuálne presunúť vľavo dole (pomocou ikony v tvare strelky).

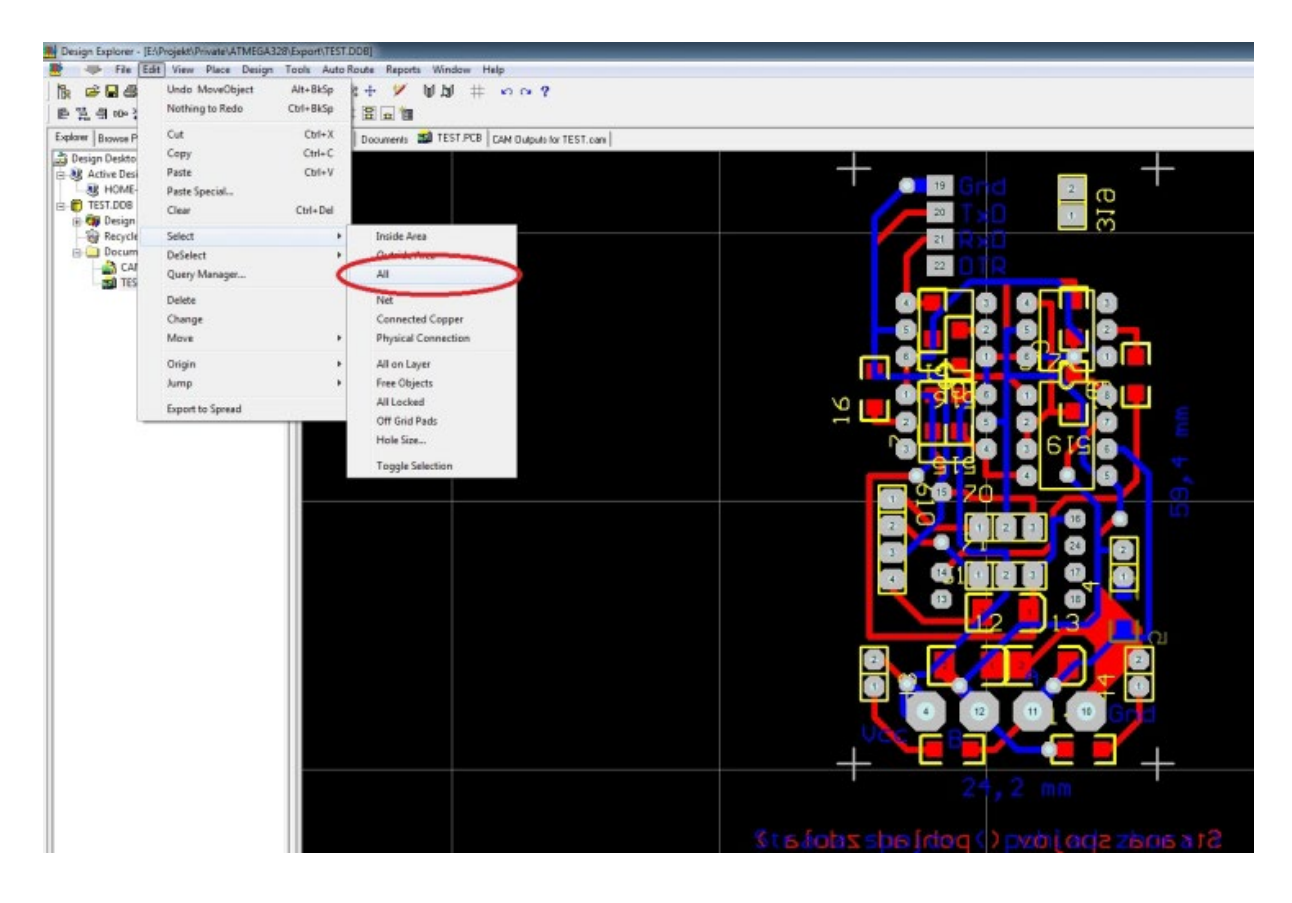

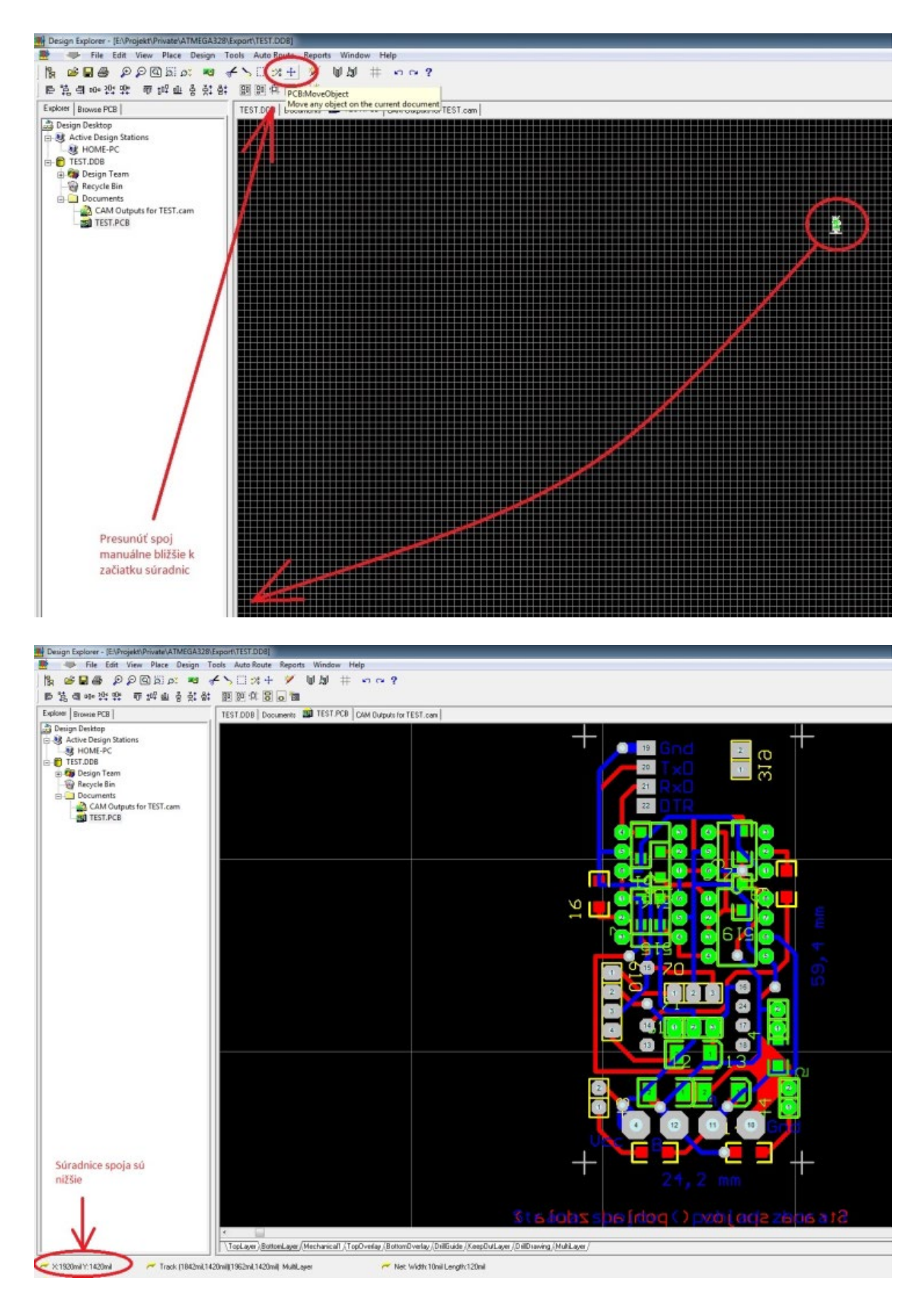

Kliknúť na CAM Manager a následne vygenerovať doň dáta pre Gerber.

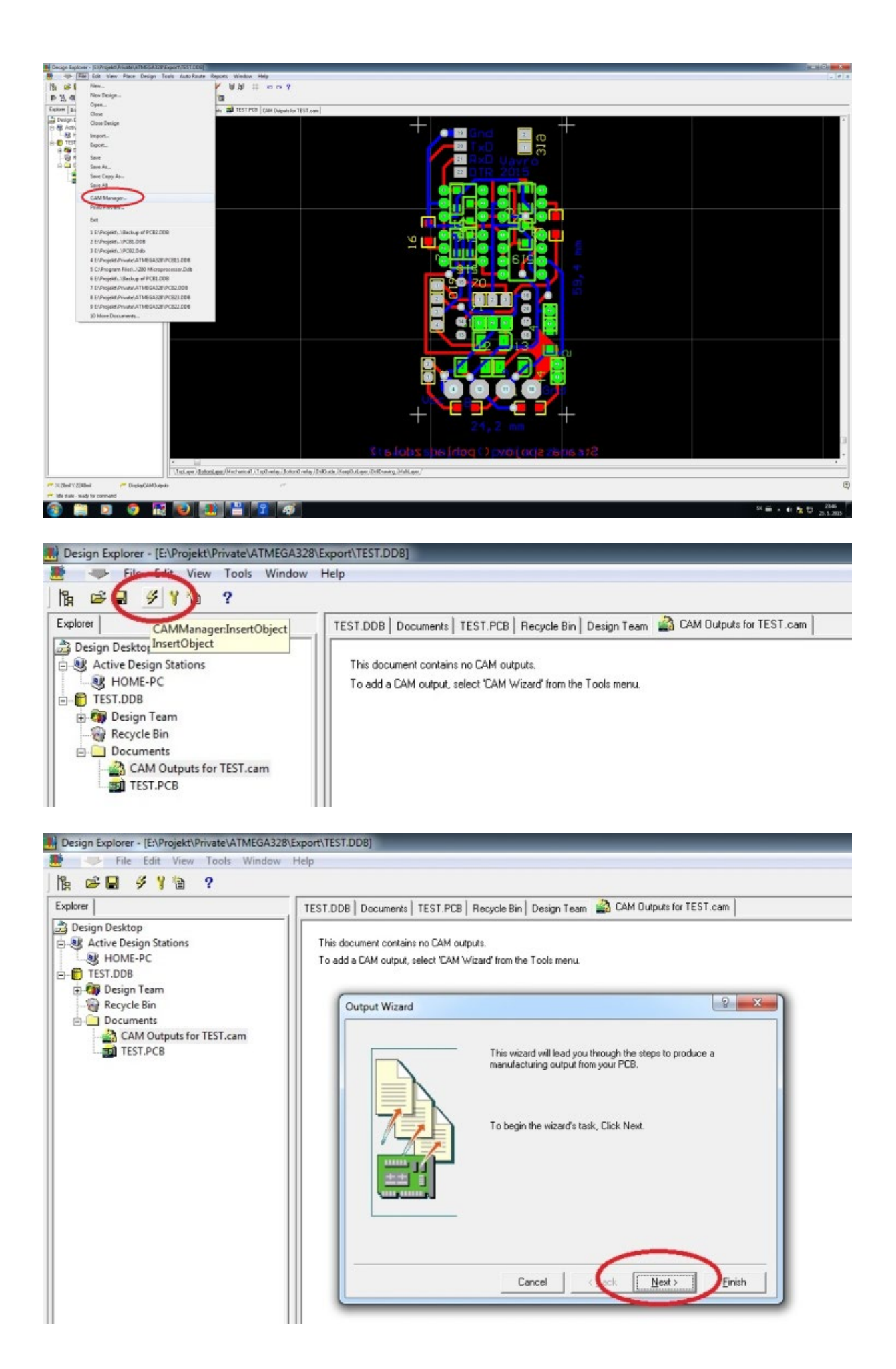

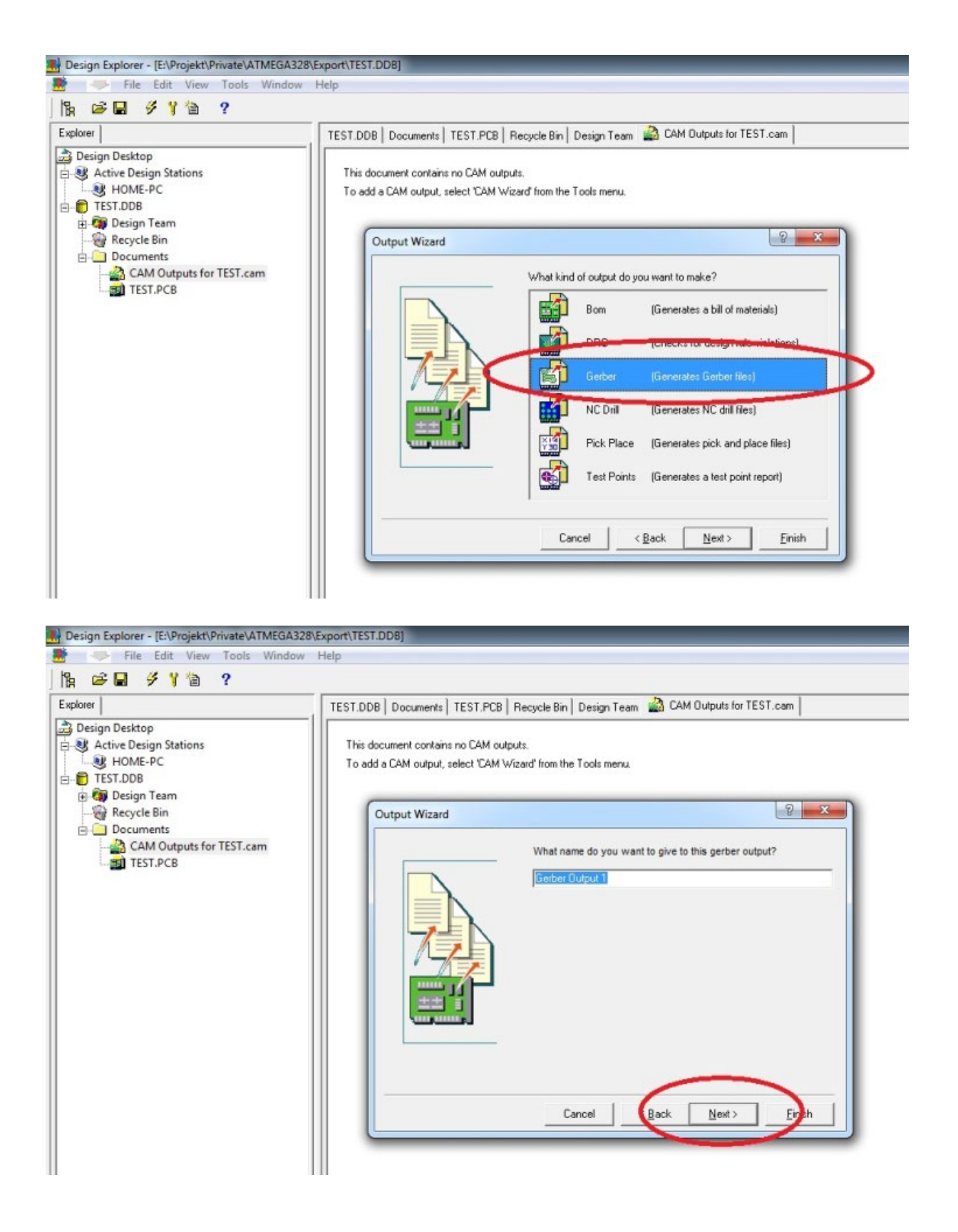

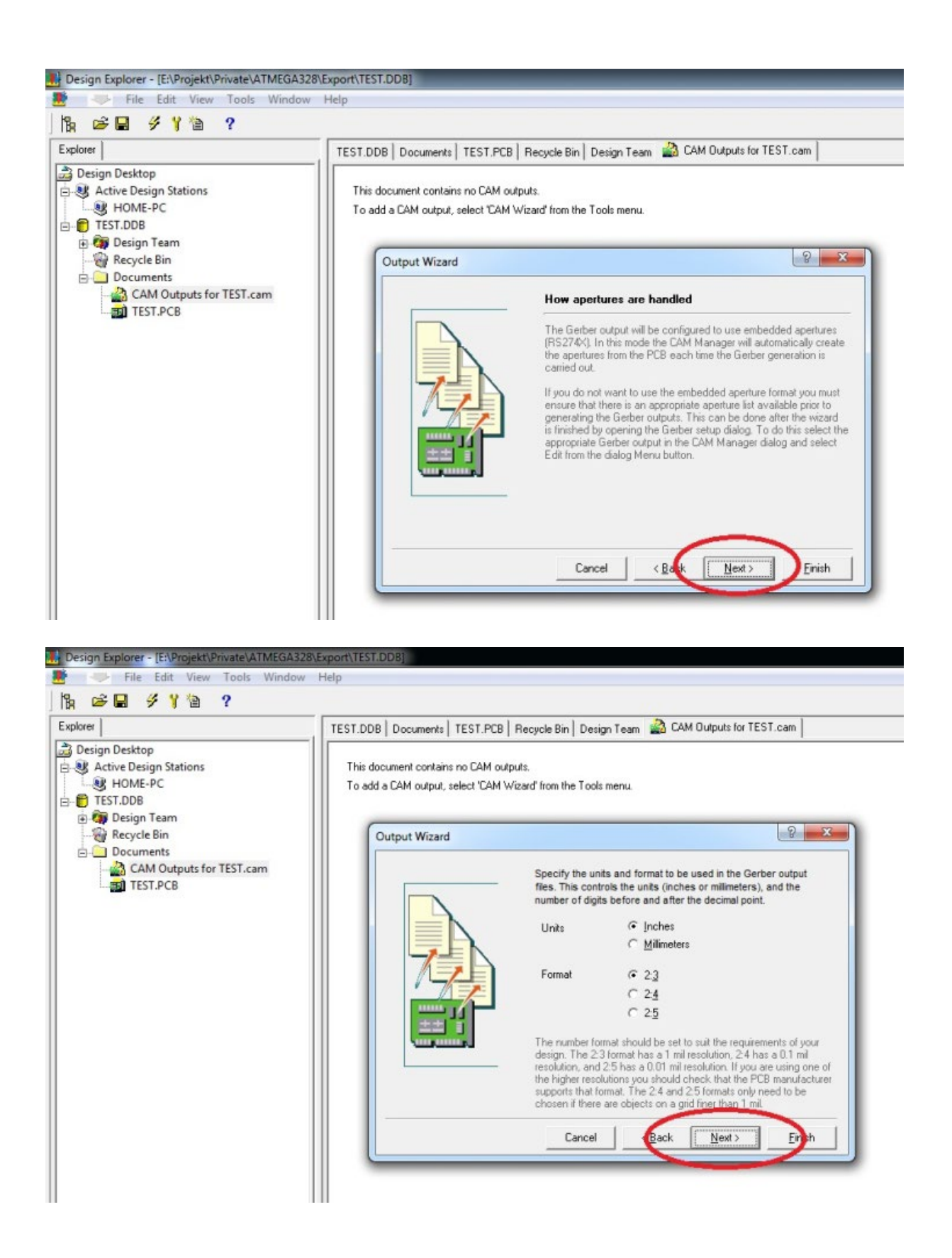

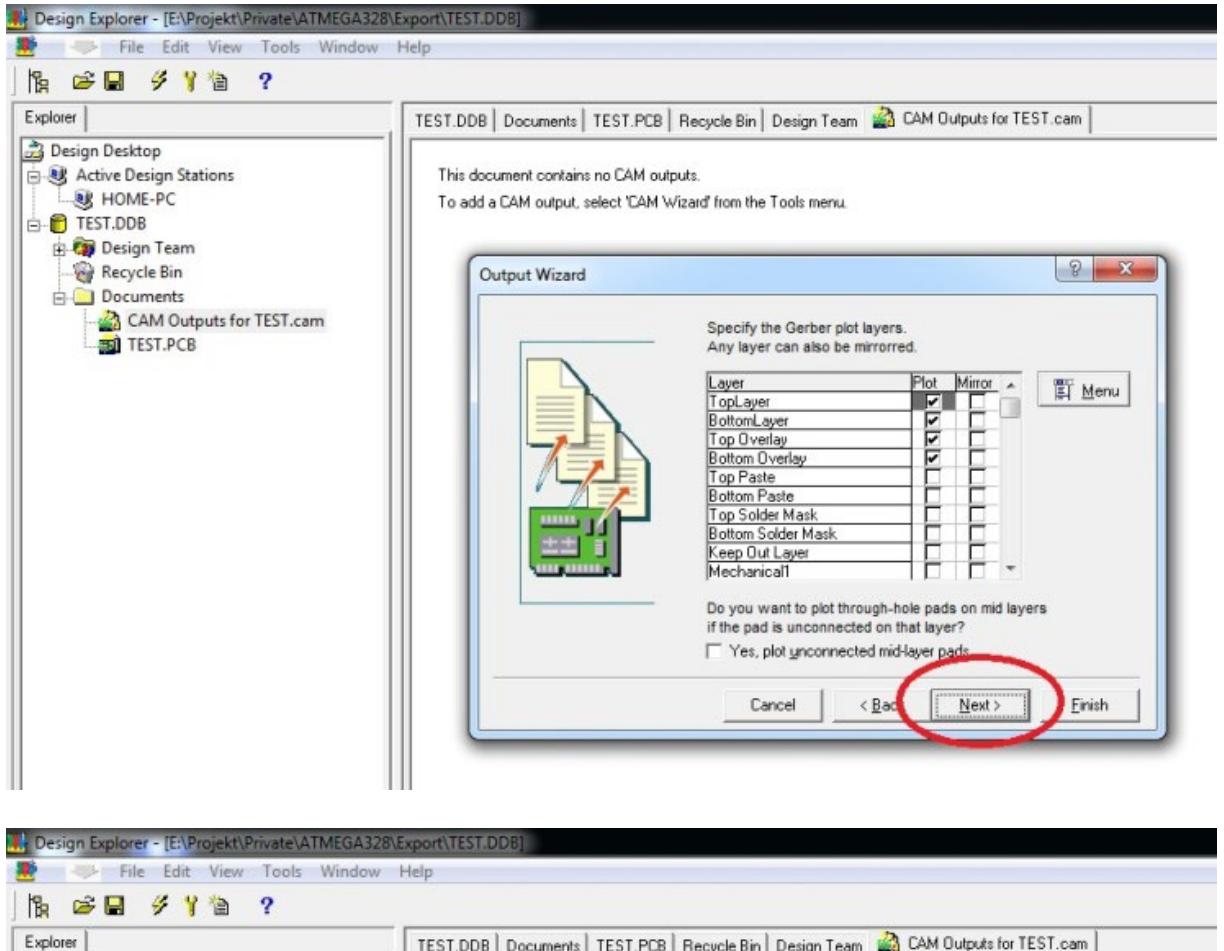

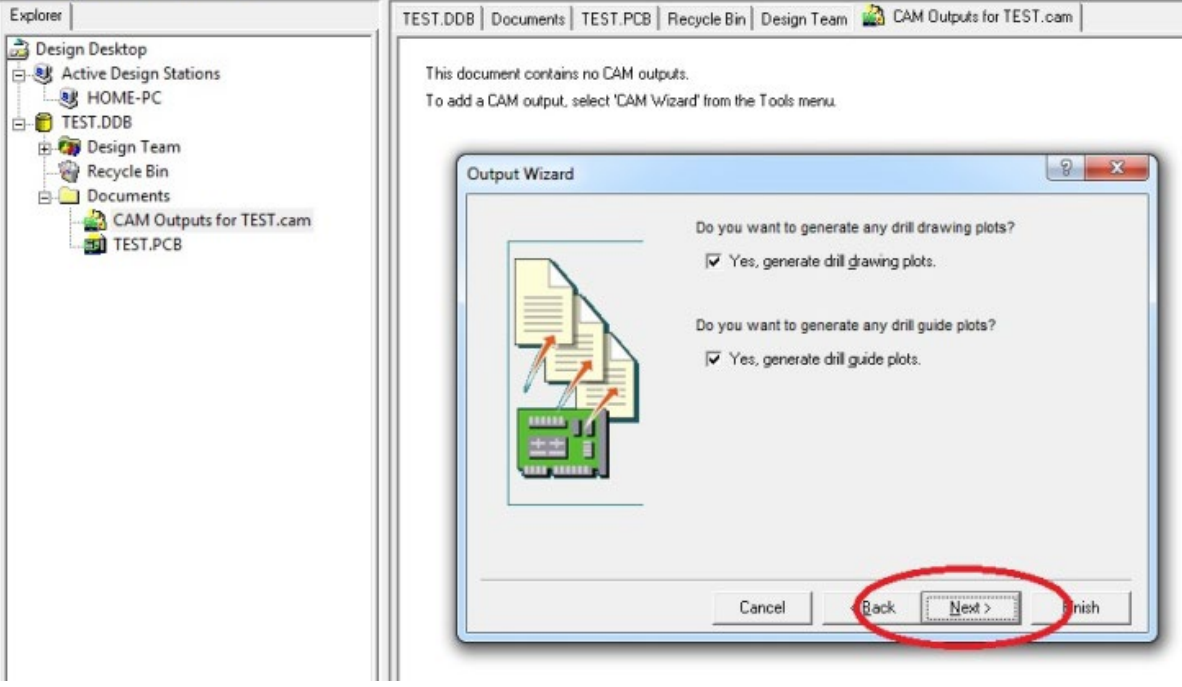

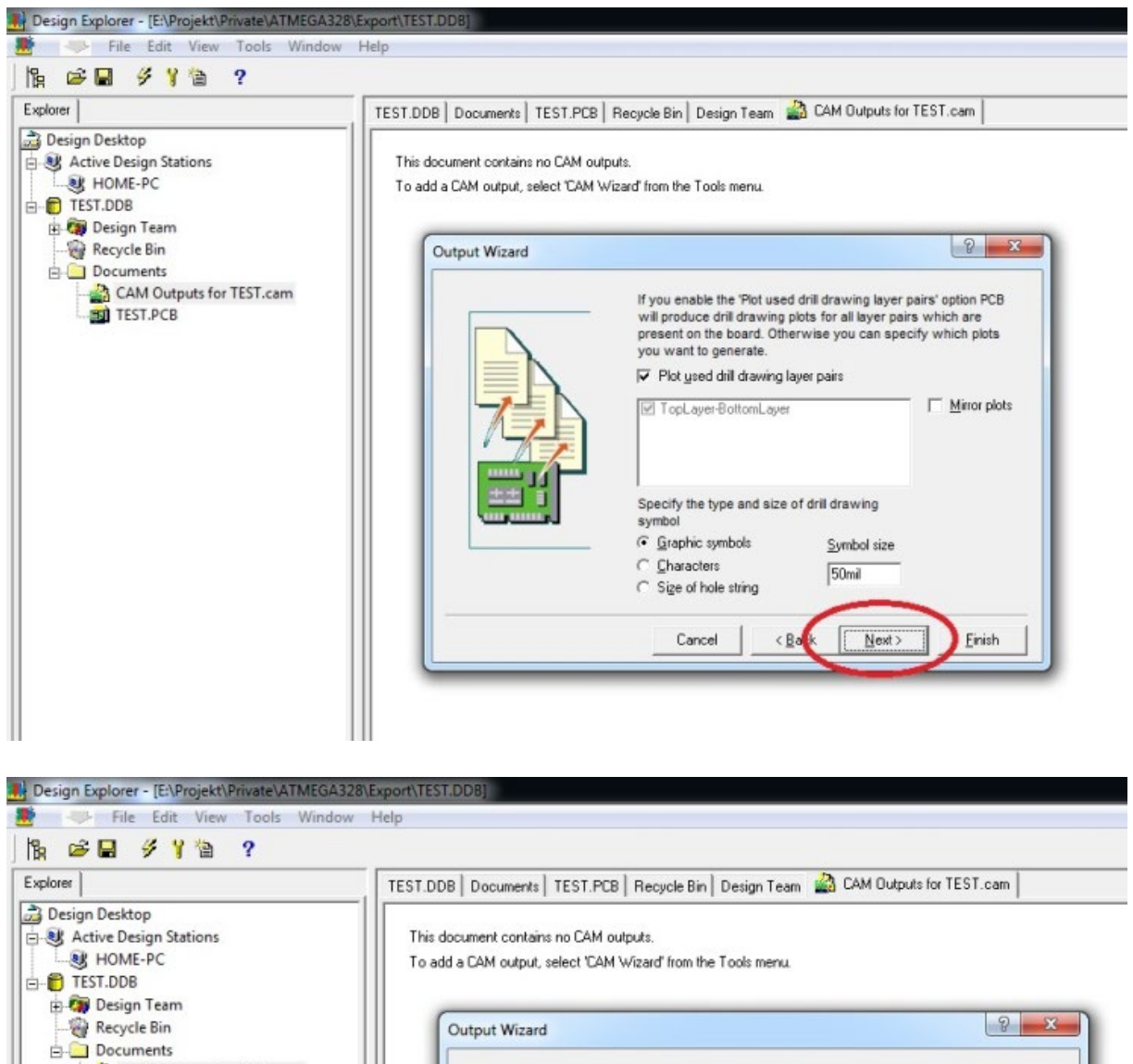

| CAM Outputs for TEST.cam | If you enable the 'Plot u<br>PCB<br>will produce drill guide<br>present on the board. O | ised drill guide layer pairs' option<br>plots for all layer pairs which are<br>Otherwise you can specify which |
|--------------------------|-----------------------------------------------------------------------------------------|----------------------------------------------------------------------------------------------------|
|                          | TopLayer BottomLa                                                                       | yer ☐ Minor plots                                                                                              |
|                          | Cancel                                                                                  | Back Next>                                                                                                    |

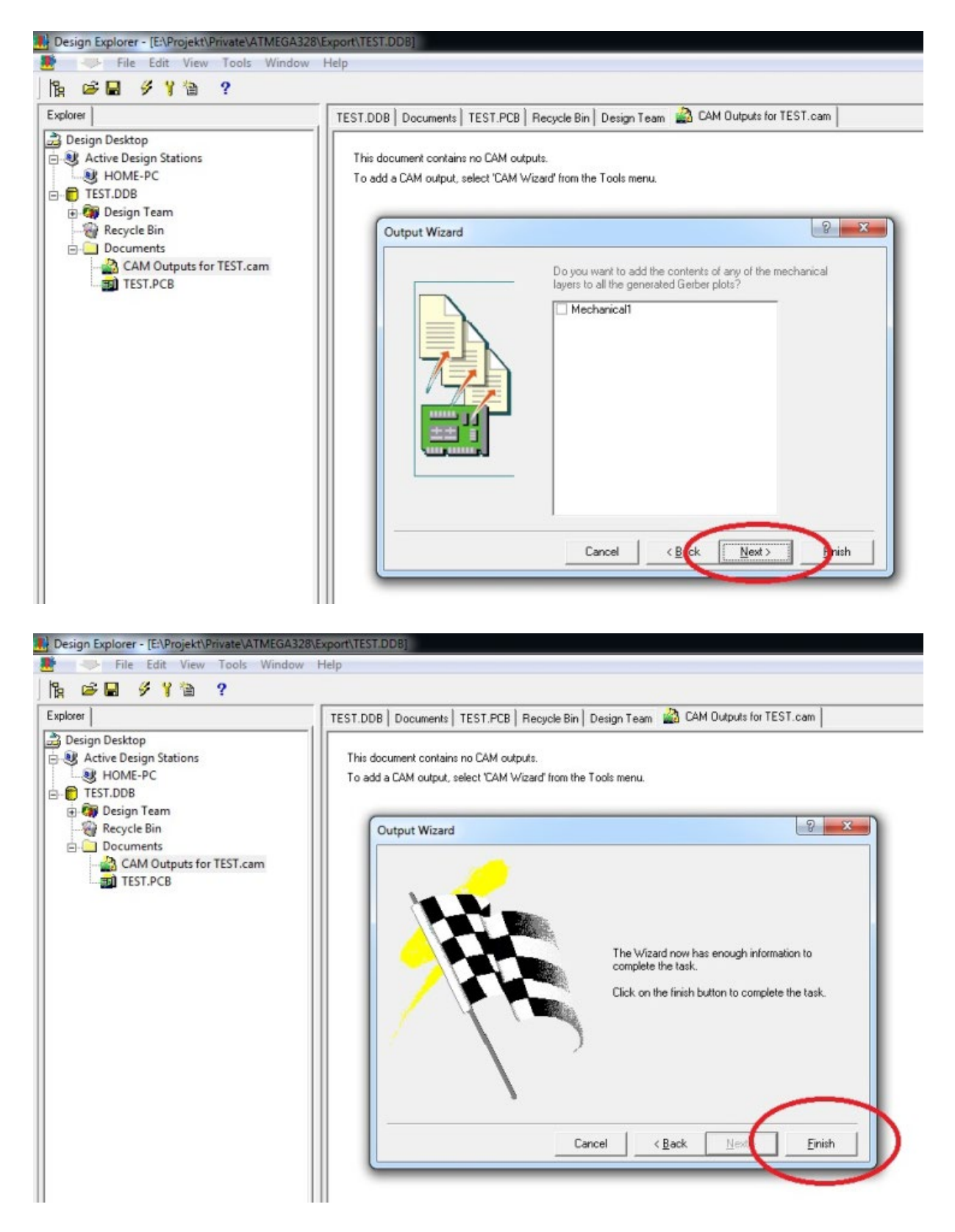

V ďalšom kroku sa vygenerujú dáta pre vŕtačku.

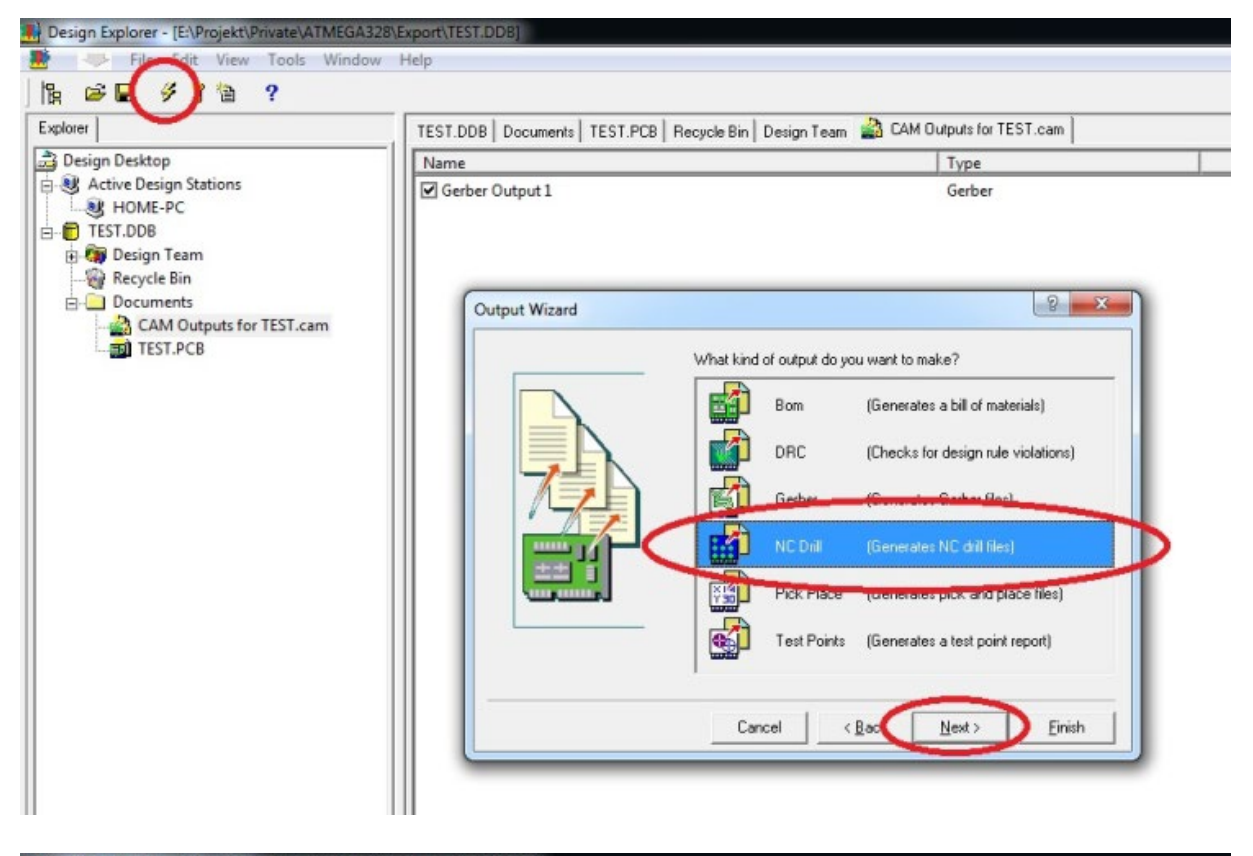

| xplorer                                                                                   | TEST.DDB Documents TEST.PCB Recycle E | Bin   Design Team 📓 CAM Outputs for TEST.cam |
|-------------------------------------------------------------------------------------------|---------------------------------------|----------------------------------------------|
| Design Desktop                                                                            | Name                                  | Туре                                         |
| K Active Design Stations     W HOME-PC     TEST.DDB     Gr Design Team     Gr Recycle Bin | Gerber Output 1                       | Gerber                                       |
| Documents CAM Outputs for TEST.cam                                                        | Output Wizard                         | 8                                            |
| TEST.PCB                                                                                  | What                                  | is the name for this NC Drill output?        |
|                                                                                           |                                       | rill Output 1                                |
|                                                                                           |                                       | Cancel < Back Next> Einish                   |

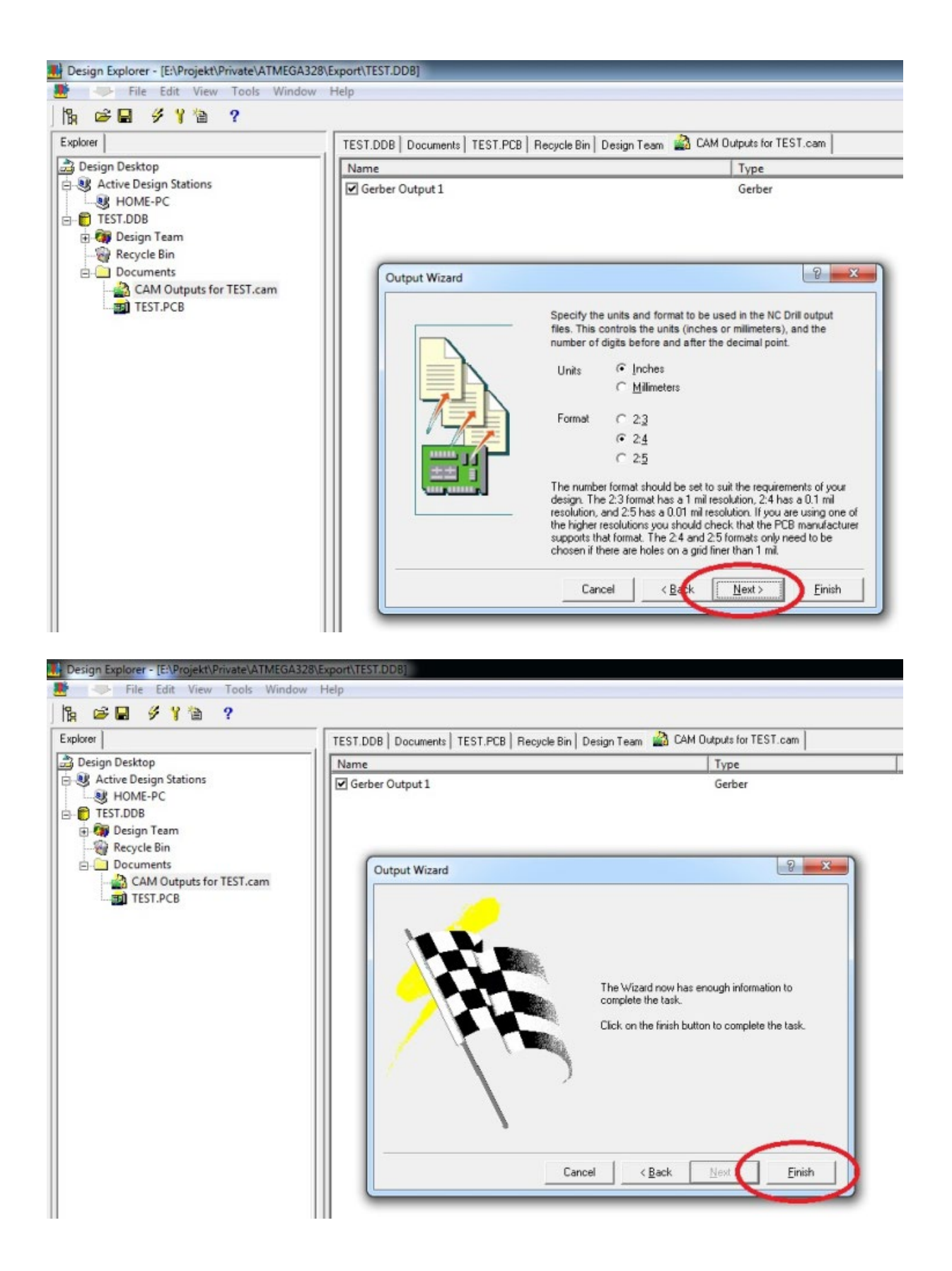

| lorer                                                                                         | TEST.DDB   Documents   TEST.PCB   Recycle Bin                                                                                                    | Design Team 🔹 CAM Outputs for TEST.cam                                                                                                    |
|-----------------------------------------------------------------------------------------------|----------------------------------------------------------------------------------------------------|----------------------------------------------------------------------------------------------------|
| Design Desktop<br>Active Design Stations<br>HOME-PC<br>TEST.DDB<br>Design Team<br>Revuele Bin | Meme<br>Gerber Output 1<br>NC DHII Output 1                                                                                                    | Type<br>Gerber<br>NC Drill                                                                                                    |
| CAM Outputs for TEST.cam                                                                      | Gerber Setup<br>General   Layers   Dril Drawing   Dril (<br>Film Size                                                                                                    | Guide   Mechanical Layers   Apertures Advanced                                                                                                    |
| Dvojklik a zmenit                                                                             | ∑ (horizontal)       20000mil         ∑ (vertical)       16000mil         Border size       1000mil         Aperture Matching Tolerances         Plus       0.005mil         Migus       0.005mil         Batch Mode | <u>Keep leading and trailing zeroes</u> Suppress reading <u>zeroes</u> Suppress trailing zeroes     Position on Film <u>Reference to shoulde origin</u> <u>Reference to relative origin</u> <u>Seriouse file</u> Plotter Type |
| nastavenia                                                                                    | <ul> <li>Sgparate file per layer</li> <li>Panelize layers</li> <li>Other</li> </ul>                                                                                                    | <ul> <li></li></ul>                                                                                                    |
|                                                                                               | ☐ <u>G</u> 54 on aperture change                                                                                                    | ☑ Optimize change location commands                                                                                                    |

Skontrolovať štandardne prednastavené údaje pre vŕtačku a zmeniť ich.

| xplorer TE                      | ST.DDB   Documents   TEST.PCB   Recycle Bin                                                          | Design Team 📓 CAM Outputs for TEST.cam                                                |
|---------------------------------|----------------------------------------------------------------------------------------------------|---------------------------------------------------------------------------------------|
| Design Desktop                  | ame<br>I Control 1<br>I NC Drill Output 1                                                            | Type<br>Gerber<br>NC Drill                                                            |
|                                 | NC Drill Setup                                                                                       | <u>ହ</u> 🗙                                                                            |
| TEST.PCB                        | Options Advanced<br>Leading/Trailing Zeroes<br>Eeep leading and trailing<br>Stoppers trailing zeroes | zeroes Coordinate Positions Reference to absolute origin Reference to relative origin |
| Dvojklik a zmenit<br>nastavenia | Other                                                                                                | n commands                                                                            |
|                                 |                                                                                                    |                                                                                       |
|                                 |                                                                                                    |                                                                                       |

Následne sa vygenerujú potrebné súbory.

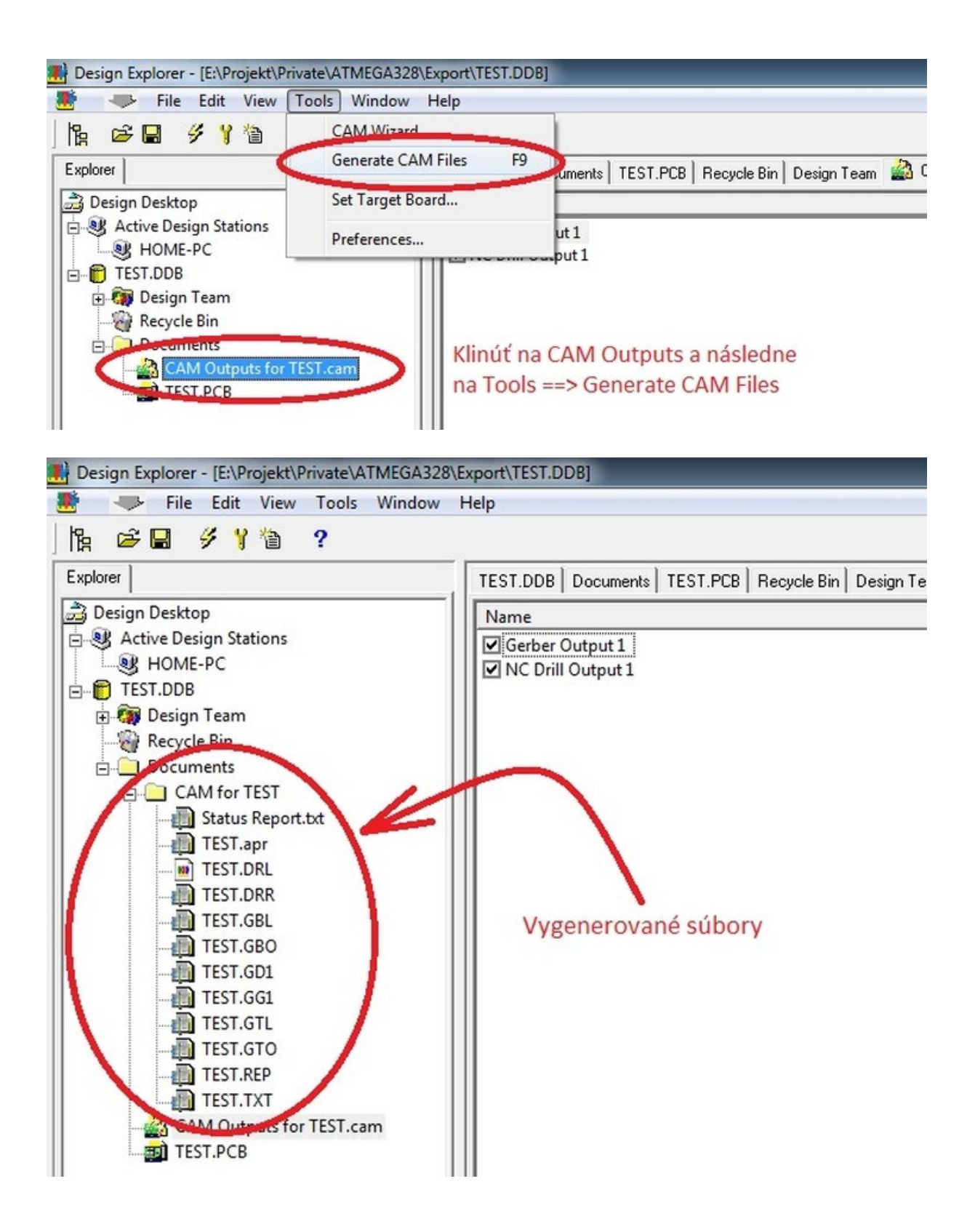

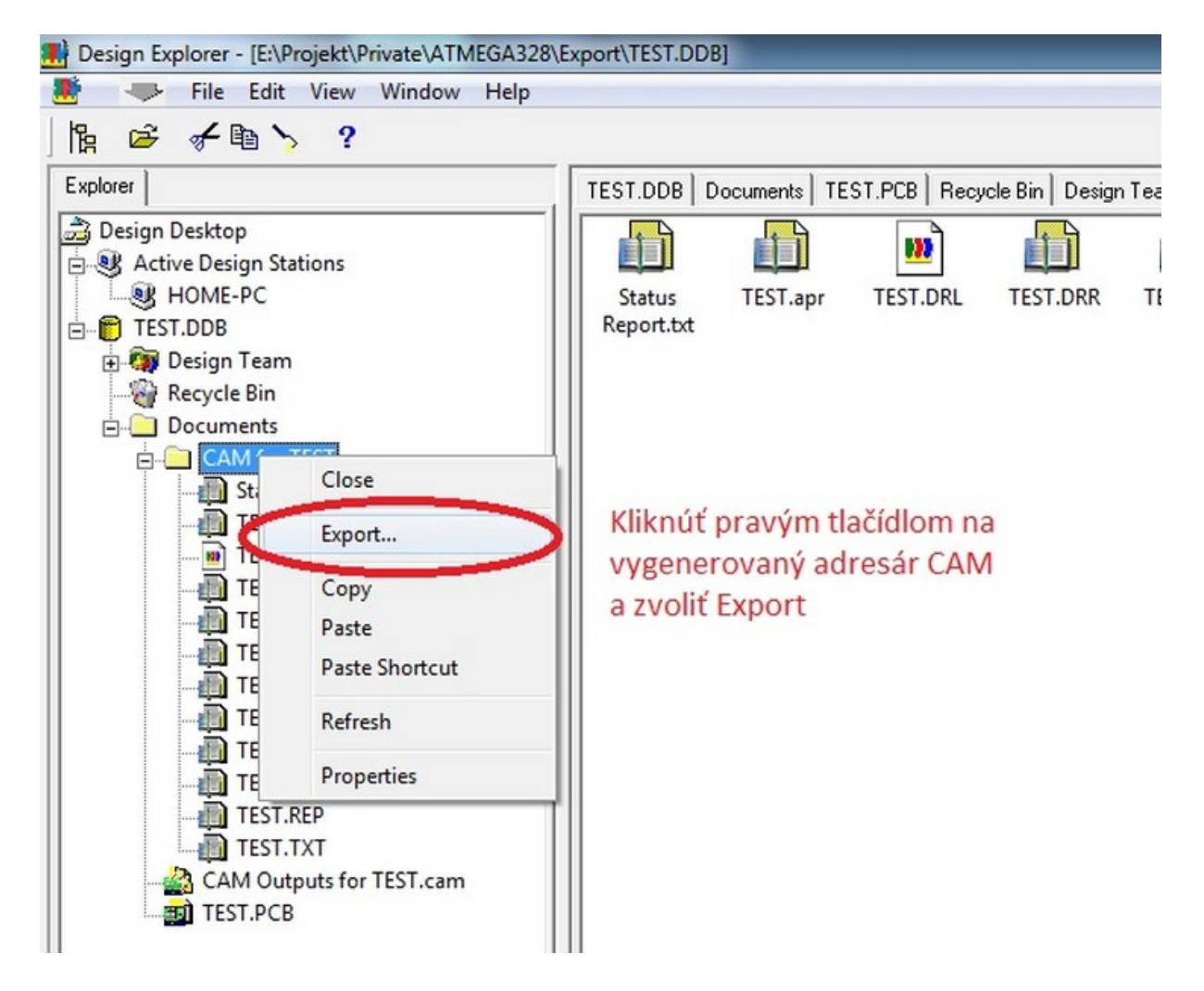

Súbory sú vygenerované v prednastavenom adresári protelu. Následne sa môžu presunúť na potrebné miesto.

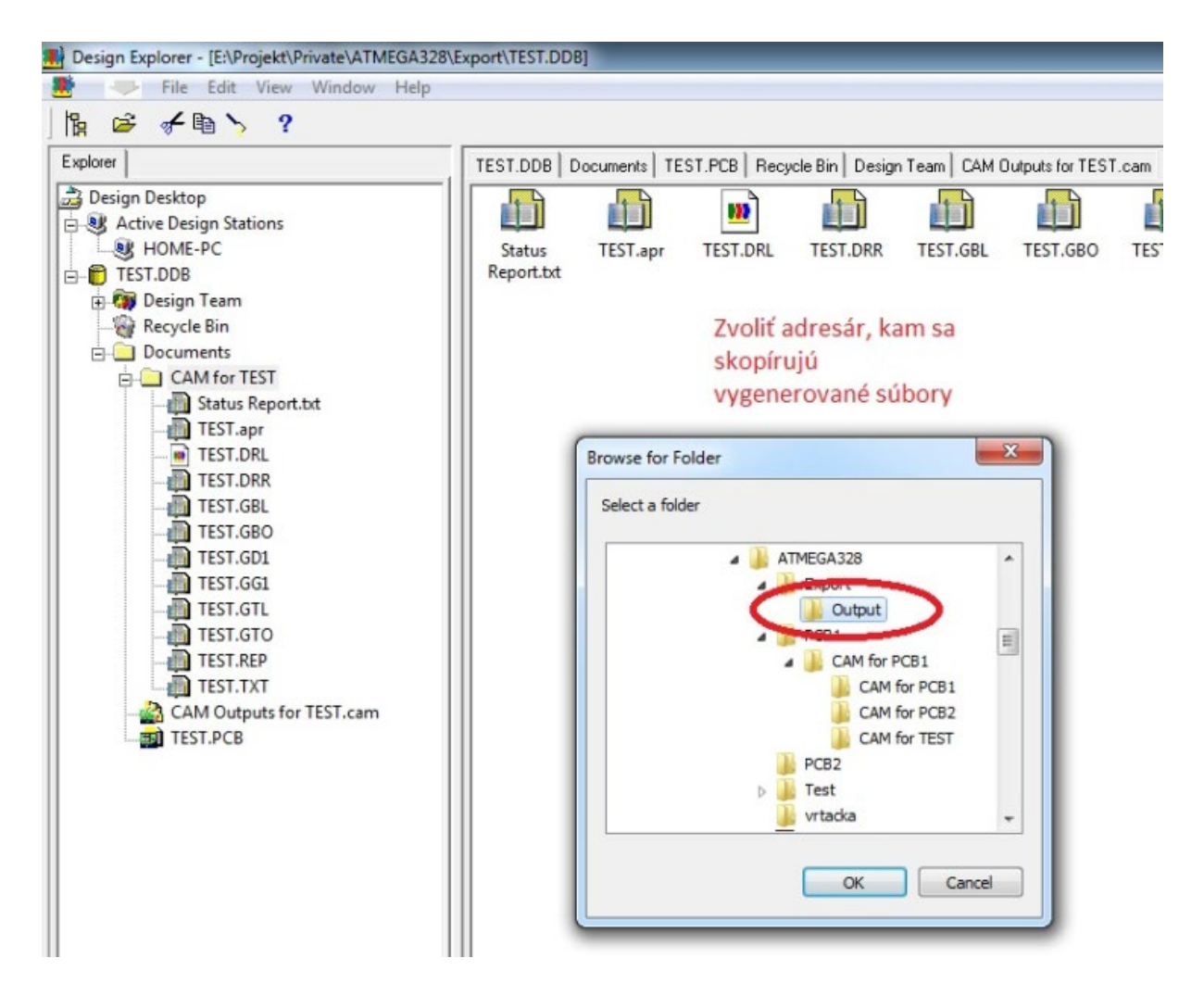

Ako posledné sa môžu vygenerované súbory skontrolovať pomocou programu CAM350.

![](_page_16_Picture_0.jpeg)